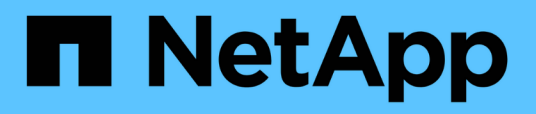

### Gerenciando certificado SSL OnCommand Workflow Automation

**OnCommand Workflow Automation 5.1** 

NetApp October 22, 2024

This PDF was generated from https://docs.netapp.com/pt-br/workflow-automation/rhel-install/task-replace-the-default-workflow-automation-ssl-certificate-linux.html on October 22, 2024. Always check docs.netapp.com for the latest.

## Índice

| Gerenciando certificado SSL OnCommand Workflow Automation                      | <br> | 1 |
|--------------------------------------------------------------------------------|------|---|
| Substitua o certificado SSL padrão do Workflow Automation                      | <br> | 1 |
| Criar uma solicitação de assinatura de certificado para o Workflow Automation. | <br> | 2 |

### Gerenciando certificado SSL OnCommand Workflow Automation

Você pode substituir o certificado SSL padrão OnCommand Workflow Automation (WFA) por um certificado autoassinado ou um certificado assinado por uma Autoridade de Certificação (CA).

O certificado SSL WFA auto-assinado padrão é gerado durante a instalação do WFA. Ao atualizar, o certificado da instalação anterior é substituído pelo novo certificado. Se você estiver usando um certificado auto-assinado não padrão ou um certificado assinado por uma CA, você deverá substituir o certificado SSL WFA padrão pelo certificado.

# Substitua o certificado SSL padrão do Workflow Automation

Você pode substituir o certificado SSL padrão do Workflow Automation (WFA) se o certificado tiver expirado ou se quiser aumentar o período de validade do certificado.

Você deve ter o root Privileges para o sistema Linux no qual você instalou O WFA.

O caminho de instalação padrão DO WFA é usado neste procedimento. Se você alterou o local padrão durante a instalação, você deve usar o caminho de instalação personalizado DO WFA.

#### Passos

- 1. Faça login como usuário root na máquina host WFA.
- 2. No prompt do shell, navegue para o seguinte diretório no servidor WFA: WFA\_install\_location/wfa/bin
- 3. Pare o banco de dados e os serviços de servidor DO WFA:
  - ./wfa --stop=WFA
  - ./wfa --stop=DB
- Exclua o arquivo wfa.keystore do seguinte local: WFA\_install\_location/wfa/jboss/standalone/Configuration/keystore.
- 5. Abra um prompt de shell no servidor WFA e, em seguida, altere os diretórios para o seguinte local: <OpenJDK\_install\_location>/bin
- 6. Obter a chave da base de dados:

```
keytool -keysize 2048 -genkey -alias "ssl keystore" -keyalg RSA -keystore
"WFA_install_location/wfa/jboss/standalone/configuration/keystore/wfa.keystore
" -validity xxxx
```

xxxx é o número de dias para a validade do novo certificado.

7. Quando solicitado, forneça a senha (padrão ou nova).

A senha padrão é uma senha criptografada gerada aleatoriamente.

Para obter e descriptografar a senha padrão, siga as etapas no artigo da base de dados de Conhecimento

"Como renovar o certificado auto-assinado no WFA 5.1.1.0.4"

Para usar uma nova senha, siga as etapas no artigo da base de dados de Conhecimento "Como atualizar uma nova senha para o keystore no WFA."

- 8. Introduza os detalhes necessários para o certificado.
- 9. Reveja as informações apresentadas e, em seguida, introduza Yes.
- 10. Pressione **Enter** quando solicitado pela seguinte mensagem: Digite a senha da chave para <SSL keystore>.
- 11. Reinicie os serviços WFA:

./wfa --start=DB

./wfa --start=WFA

## Criar uma solicitação de assinatura de certificado para o Workflow Automation

Você pode criar uma solicitação de assinatura de certificado (CSR) no Linux para que você possa usar o certificado SSL assinado por uma Autoridade de Certificação (CA) em vez do certificado SSL padrão para automação do fluxo de trabalho (WFA).

- · Você deve ter o root Privileges para o sistema Linux no qual você instalou O WFA.
- · Você deve ter substituído o certificado SSL padrão fornecido pelo WFA.

O caminho de instalação padrão DO WFA é usado neste procedimento. Se você alterou o caminho padrão durante a instalação, então você deve usar o caminho de instalação personalizado DO WFA.

#### Passos

- 1. Faça login como usuário root na máquina host WFA.
- 2. Abra um prompt de shell no servidor WFA e, em seguida, altere os diretórios para o seguinte local: <OpenJDK\_install\_location>/bin
- 3. Criar um ficheiro CSR:

```
keytool -certreq -keystore
WFA_install_location/wfa/jboss/standalone/configuration/keystore/wfa.keystore
-alias "ssl keystore" -file /root/file_name.csr
```

File\_name é o nome do arquivo CSR.

4. Quando solicitado, forneça a senha (padrão ou nova).

A senha padrão é uma senha criptografada gerada aleatoriamente.

Para obter e descriptografar a senha padrão, siga as etapas no artigo da base de dados de Conhecimento "Como renovar o certificado auto-assinado no WFA 5.1.1.0.4"

Para usar uma nova senha, siga as etapas no artigo da base de dados de Conhecimento "Como atualizar uma nova senha para o keystore no WFA."

5. Envie o arquivo FILE\_NAME.csr para a CA para obter um certificado assinado.

Consulte o site da CA para obter detalhes.

6. Faça o download de um certificado de cadeia da CA e, em seguida, importe o certificado de cadeia para o seu keystore:

```
keytool -import -alias "ssl keystore CA certificate" -keystore
WFA_install_location/wfa/jboss/standalone/configuration/keystore/wfa.keystore"
-trustcacerts -file chain cert.cer
```

chain\_cert.cer É o arquivo de certificado em cadeia que é recebido da CA. O arquivo deve estar no formato X,509.

7. Importe o certificado assinado que você recebeu da CA:

```
keytool -import -alias "ssl keystore" -keystore
WFA_install_location/wfa/jboss/standalone/configuration/keystore/wfa.keystore"
-trustcacerts -file certificate.cer
```

certificate.cer É o arquivo de certificado em cadeia que é recebido da CA.

- 8. Inicie os serviços WFA:
  - ./wfa --start=DB
  - ./wfa --start=WFA

#### Informações sobre direitos autorais

Copyright © 2024 NetApp, Inc. Todos os direitos reservados. Impresso nos EUA. Nenhuma parte deste documento protegida por direitos autorais pode ser reproduzida de qualquer forma ou por qualquer meio — gráfico, eletrônico ou mecânico, incluindo fotocópia, gravação, gravação em fita ou storage em um sistema de recuperação eletrônica — sem permissão prévia, por escrito, do proprietário dos direitos autorais.

O software derivado do material da NetApp protegido por direitos autorais está sujeito à seguinte licença e isenção de responsabilidade:

ESTE SOFTWARE É FORNECIDO PELA NETAPP "NO PRESENTE ESTADO" E SEM QUAISQUER GARANTIAS EXPRESSAS OU IMPLÍCITAS, INCLUINDO, SEM LIMITAÇÕES, GARANTIAS IMPLÍCITAS DE COMERCIALIZAÇÃO E ADEQUAÇÃO A UM DETERMINADO PROPÓSITO, CONFORME A ISENÇÃO DE RESPONSABILIDADE DESTE DOCUMENTO. EM HIPÓTESE ALGUMA A NETAPP SERÁ RESPONSÁVEL POR QUALQUER DANO DIRETO, INDIRETO, INCIDENTAL, ESPECIAL, EXEMPLAR OU CONSEQUENCIAL (INCLUINDO, SEM LIMITAÇÕES, AQUISIÇÃO DE PRODUTOS OU SERVIÇOS SOBRESSALENTES; PERDA DE USO, DADOS OU LUCROS; OU INTERRUPÇÃO DOS NEGÓCIOS), INDEPENDENTEMENTE DA CAUSA E DO PRINCÍPIO DE RESPONSABILIDADE, SEJA EM CONTRATO, POR RESPONSABILIDADE OBJETIVA OU PREJUÍZO (INCLUINDO NEGLIGÊNCIA OU DE OUTRO MODO), RESULTANTE DO USO DESTE SOFTWARE, MESMO SE ADVERTIDA DA RESPONSABILIDADE DE TAL DANO.

A NetApp reserva-se o direito de alterar quaisquer produtos descritos neste documento, a qualquer momento e sem aviso. A NetApp não assume nenhuma responsabilidade nem obrigação decorrentes do uso dos produtos descritos neste documento, exceto conforme expressamente acordado por escrito pela NetApp. O uso ou a compra deste produto não representam uma licença sob quaisquer direitos de patente, direitos de marca comercial ou quaisquer outros direitos de propriedade intelectual da NetApp.

O produto descrito neste manual pode estar protegido por uma ou mais patentes dos EUA, patentes estrangeiras ou pedidos pendentes.

LEGENDA DE DIREITOS LIMITADOS: o uso, a duplicação ou a divulgação pelo governo estão sujeitos a restrições conforme estabelecido no subparágrafo (b)(3) dos Direitos em Dados Técnicos - Itens Não Comerciais no DFARS 252.227-7013 (fevereiro de 2014) e no FAR 52.227- 19 (dezembro de 2007).

Os dados aqui contidos pertencem a um produto comercial e/ou serviço comercial (conforme definido no FAR 2.101) e são de propriedade da NetApp, Inc. Todos os dados técnicos e software de computador da NetApp fornecidos sob este Contrato são de natureza comercial e desenvolvidos exclusivamente com despesas privadas. O Governo dos EUA tem uma licença mundial limitada, irrevogável, não exclusiva, intransferível e não sublicenciável para usar os Dados que estão relacionados apenas com o suporte e para cumprir os contratos governamentais desse país que determinam o fornecimento de tais Dados. Salvo disposição em contrário no presente documento, não é permitido usar, divulgar, reproduzir, modificar, executar ou exibir os dados sem a aprovação prévia por escrito da NetApp, Inc. Os direitos de licença pertencentes ao governo dos Estados Unidos para o Departamento de Defesa estão limitados aos direitos identificados na cláusula 252.227-7015(b) (fevereiro de 2014) do DFARS.

#### Informações sobre marcas comerciais

NETAPP, o logotipo NETAPP e as marcas listadas em http://www.netapp.com/TM são marcas comerciais da NetApp, Inc. Outros nomes de produtos e empresas podem ser marcas comerciais de seus respectivos proprietários.